# Manuel d'utilisation

# FlexScan<sup>®</sup> T1721

Moniteur couleur LCD à écran tactile

# Important

Veuillez lire attentivement les PRECAUTIONS, le Manuel d'utilisation ainsi que le Manuel d'installation (tome séparé) afin de vous familiariser avec ce produit et de l'utiliser efficacement et en toute sécurité.

- Veuillez lire le Manuel d'installation pour les informations de base, depuis la connexion du moniteur à l'ordinateur jusqu'à son utilisation.
- La dernière version du Manuel d'utilisation est à disposition pour téléchargement sur site web : http://www.eizo.com

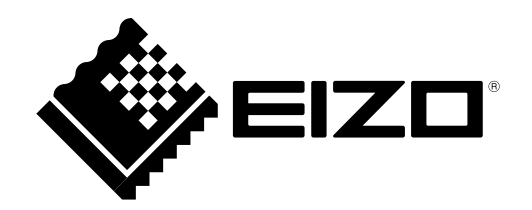

Ce produit a été spécialement réglé pour l'utilisation dans la région dans laquelle il a d'abord été livré. Si utilisé en dehors de cette région, le produit pourrait ne pas fonctionner comme indiqué dans les spécifications.

Aucune partie de ce manuel ne peut être reproduite, enregistrée dans un système documentaire ou transmise sous quelque forme et par quelque moyen que ce soit électronique, mécanique ou autre, sans l'autorisation écrite préalable de EIZO Corporation.

EIZO Corporation n'est tenu à aucun engagement de confidentialité sauf en cas d'accord préalable passé avant la réception de ces informations par EIZO Corporation. Malgré tous les efforts déployés pour garantir la mise à jour des informations contenues dans ce manuel, veuillez noter que les caractéristiques techniques du moniteur EIZO sont sujettes à modification sans préavis.

Apple et Macintosh sont des marques déposées de Apple Inc.

Windows et Windows Vista sont des marques déposées enregistrées de Microsoft Corporation aux États-Unis et dans d'autres pays. VESA est une marque ou une marque déposée de Video Electronics Standards Association aux Etats-Unis et dans d'autres pays. EIZO, le logo EIZO, FlexScan et ScreenManager sont des marques déposées de EIZO Corporation au Japon et dans d'autres pays.

Tous les autres noms de sociétés et de produits sont des marques commerciales ou des marques déposées de leurs propriétaires respectifs.

# Avertissement concernant le moniteur

Ce produit est prévu pour les usages polyvalents comme la création de documents, la visualisation de contenu multimédia.

Ce produit peut ne pas être couvert par la garantie pour des usages autres que ceux décrits dans le présent manuel.

Les spécifications notées dans ce manuel ne sont applicables que lorsque les éléments suivants sont utilisés :

 $\cdot$  Cordons d'alimentation fournis avec le produit

· Câbles de signalisation spécifiés par nos soins

Utilisez uniquement avec ce produit les produits optionnels fabriqués ou spécifiés par nos soins.

Dans la mesure où 30 minutes sont nécessaires à la stabilisation des performances des composants électriques, vous devez réglez le moniteur au moins 30 minutes après l'avoir mis en marche.

Les moniteurs devraient être réglés à une luminosité inférieure pour réduire les changements de luminosité causés par une utilisation à long terme et maintenir un affichage stable.

Lorsque l'image de l'écran change après que la même image est restée affichée pendant une période prolongée, une image rémanente risque de s'afficher. Utilisez l'économiseur d'écran ou la fonction d'économie d'énergie pour éviter d'afficher la même image pendant une période prolongée.

Un nettoyage périodique est recommandé pour conserver son aspect neuf au moniteur et prolonger sa durée de vie (Référez-vous à « Nettoyage » (page 4)).

Le panneau LCD est fabriqué à l'aide d'une technologie de haute précision. Bien que, il est possible que des pixels manquants ou des pixels allumés apparaissent sur l'écran LCD. Il ne s'agit pas d'un dysfonctionnement. Pourcentage de points effectifs : 99,9994 % ou supérieur.

La durée de vie du rétro-éclairage du panneau LCD est limitée. Si l'écran s'assombrit ou se met à scintiller, prenez contact avec votre revendeur.

Ne rayez et n'appuyez pas sur le panneau avec des objets pointus, car cela pourrait endommager le panneau. Ne tentez jamais de le nettoyer à sec avec du tissu, au risque de le rayer.

Lorsque le moniteur est froid et déplacé dans une autre pièce ou lorsque la température de la pièce augmente rapidement, de la condensation peut se former à l'intérieur et à l'extérieur du moniteur. Dans ce cas, ne mettez pas le moniteur sous tension. Et attendez la disparition de la condensation. Sinon, le moniteur pourrait être endommagé.

(Précautions lors de l'utilisation de l'écran tactile)

· Pendant l'opération tactile

Soyez attentif aux points suivants. Sinon cela peut entraîner des dommages au moniteur.

- N'appuyez pas trop fort sur l'écran, évitez de le rayer ou de le pousser.

- Ne touchez pas l'écran avec des objets durs comme des stylos à billes ou du métal.

# Nettoyage

#### Attention

- Les produits chimiques tels que l'alcool et les solutions antiseptiques peuvent provoquer des variations du brillant, ternir et atténuer la carrosserie ou du panneau et détériorer la qualité de l'image.
- N'utilisez jamais de diluant, de la benzine, de cire et de poudre abrasive, ce qui peut endommager la carrosserie ou le panneau.
- Ne laissez aucun liquide pénétrer dans l'espace situé entre le panneau et le cadre de l'écran.

#### REMARQUE

• L'outil ScreenCleaner en option est recommandé pour nettoyer la carrosserie et la surface de l'écran.

Si nécessaire, vous pouvez enlever les taches de la carrosserie et la surface de l'écran en humidifiant partiellement un chiffon avec de l'eau.

# Pour un confort d'utilisation du moniteur

- Un écran trop sombre ou trop lumineux peut abîmer les yeux. Ajustez la luminosité du moniteur en fonction des conditions ambiantes.
- Regarder le moniteur trop longtemps entraîne une fatigue oculaire. Faites des pauses de 10 minutes toutes les heures.

# TABLE DES MATIERES

| Couvercle1                             |                                                                                                    |       |  |  |
|----------------------------------------|----------------------------------------------------------------------------------------------------|-------|--|--|
| Avertissement concernant le moniteur 3 |                                                                                                    |       |  |  |
| TABLE                                  | DES MATIERES 5                                                                                       |       |  |  |
| Chapit                                 | re 1 Caractéristiques et présentation 6                                                              |       |  |  |
| 1-1                                    | Caractéristiques 6                                                                                   | :     |  |  |
| 1-2                                    | Boutons et voyants7                                                                                  |       |  |  |
| 1-3                                    | Fonctions et fonctionnement de base 8                                                                | :     |  |  |
| Chapit                                 | re 2 Réglages et ajustages10                                                                         |       |  |  |
| 2-1                                    | Réglage de la résolution de l'écran 10                                                               |       |  |  |
| Ré                                     | solutions/Fréquences compatibles                                                                     | ÷     |  |  |
| Se                                     | tting Resolution10                                                                                   | ÷     |  |  |
| 2-2                                    | Disque d'utilitaire 11                                                                               | :     |  |  |
| •                                      | Contenu du disque et présentation du logiciel 11                                                     | :     |  |  |
| 2-3                                    | Réglage d'écran12                                                                                    |       |  |  |
| Er                                     | ntrée numérique                                                                                      |       |  |  |
| Er                                     | ntrée analogique 12                                                                                  | i     |  |  |
|                                        |                                                                                                    | -     |  |  |
| 2-4                                    | Réglage de couleur 15                                                                                | i     |  |  |
| •                                      | Sélection du mode d'affichage (mode                                                                  |       |  |  |
|                                        | FineContrast)15                                                                                      | ÷     |  |  |
| •                                      | Réglages avancés                                                                                     |       |  |  |
| •                                      | Options de réglage pour chaque mode 16                                                               | i     |  |  |
| •                                      | Pour régler/ajuster la couleur 16                                                                    | i     |  |  |
| 2-5                                    | Mise hors tension automatique du moniteur<br>[Mise en veille]17                                      |       |  |  |
| 2.6                                    | Péalogo de la position d'affichage du monu                                                           |       |  |  |
| 2-0                                    | de réglage [Position du Menu]                                                                        | :     |  |  |
|                                        |                                                                                                    | ÷     |  |  |
| 2-7                                    | Activation/désactivation du voyant Tension<br>[Voyant Tension] 17                                    |       |  |  |
| 2-8                                    | Affichage des informations relatives au moniteur [Informations] 17                                   |       |  |  |
| 2-9                                    | Réglage de la langue [Langue] 18                                                                     |       |  |  |
| 2-10                                   | Activation/désactivation de la fonction de réglage automatique de la luminosité<br>[Auto EcoView] 18 |       |  |  |
| 2-11                                   | Affichage du niveau d'économie d'énergie à<br>l'aide de la fonction EcoView Index18                  | ••••• |  |  |

|                               | •••••••                                                        |  |  |  |
|-------------------------------|----------------------------------------------------------------|--|--|--|
| 2-12                          | Touches de verrouillage 18                                     |  |  |  |
| •                             | Pour verrouiller les ajustements/réglages dans le              |  |  |  |
|                               | menu Réglage18                                                 |  |  |  |
| •                             | Pour verrouiller toutes les opérations 18                      |  |  |  |
| 2-13                          | Activation/désactivation des communications<br>DDC/CI          |  |  |  |
| 2-14                          | Réglage de l'affichage du logo EIZO en<br>MARCHE/ARRET 19      |  |  |  |
| 2-15                          | Restauration des réglages par défaut<br>[Restaurer]19          |  |  |  |
| •                             | Restauration des valeurs de réglage de la couleur 19           |  |  |  |
| •                             | Restauration de tous les paramètres par défaut                 |  |  |  |
|                               | (réglages d'usine) 19                                          |  |  |  |
| Chapit                        | re 3 Branchement des câbles 20                                 |  |  |  |
| 3-1                           | Raccordement de deux ordinateurs au moniteur                   |  |  |  |
| •                             | Commutation du signal d'entrée 20                              |  |  |  |
| •                             | Pour régler la sélection du signal d'entrée<br>[Signal Entrée] |  |  |  |
| Chapit                        | re 4 Dépannage 21                                              |  |  |  |
| Chapit                        | re 5 Référence 23                                              |  |  |  |
| 5-1                           | Fixation d'un bras23                                           |  |  |  |
| 5-2                           | Mode économie d'énergie 24                                     |  |  |  |
| 5-3                           | Spécifications 25                                              |  |  |  |
| 5-4                           | Glossaire                                                      |  |  |  |
| 5-5                           | Synchronisation prédéfinie 29                                  |  |  |  |
| FCC Declaration of Conformity |                                                                |  |  |  |
| Hinweis                       | e zur Auswahl des richtigen Schwenkarms                        |  |  |  |
| für Ihren Monitor             |                                                                |  |  |  |

# Chapitre 1 Caractéristiques et présentation

Merci beaucoup pour votre choix d'un moniteur couleur EIZO.

# 1-1 Caractéristiques

- Écran de 17 pouces
- Compatible avec la résolution  $1\ 280 \times 1\ 024$
- Ecran tactile fourni
  - Technologie à ondes acoustiques de surface
     Un écran tactile hautes durabilité et transmissibilité avec des positions d'effleurement précises permettant l'exploitation avec des gants.
- · Haut-parleurs stéréo
- Fonction économie d'énergie

Réduire la consommation d'énergie permet de diminuer les émissions de CO2.

Différentes fonctions visant à réduire la consommation d'énergie équipent cet appareil.

- Fonction Auto EcoView

Le capteur situé sur la face avant du moniteur détecte la luminosité ambiante pour régler automatiquement la luminosité de l'écran à un niveau confortable.

Une luminosité trop excessive est néfaste à l'environnement et risque de causer des troubles oculaires. En diminuant la luminosité, vous réduisez votre consommation d'énergie et évitez des troubles oculaires.

2-10 « Activation/désactivation de la fonction de réglage automatique de la luminosité [Auto EcoView] » (page 18)

Fonction EcoView Index

Cet indicateur affiche les niveaux d'économie d'énergie, de réduction d' énergie et de réduction de CO2 résultant de la luminosité du moniteur. Vous pouvez réduire votre consommation d'énergie en prenant en compte cette indication.

2-11 « Affichage du niveau d'économie d'énergie à l'aide de la fonction EcoView Index » (page 18)

- Fonction FineContrast pour la sélection du mode le mieux adapté à l' affichage à l'écran.
  - « Sélection du mode d'affichage (mode FineContrast) » (page 15)
- Le pied ArcSwing 2 permet de régler la hauteur et l'angle du moniteur librement

#### REMARQUE

• Le pied de cet appareil peut être remplacé par un bras ou tout autre support. (Reportez-vous à la section « 5-1 Fixation d'un bras» à la page 23.)

# 1-2 Boutons et voyants

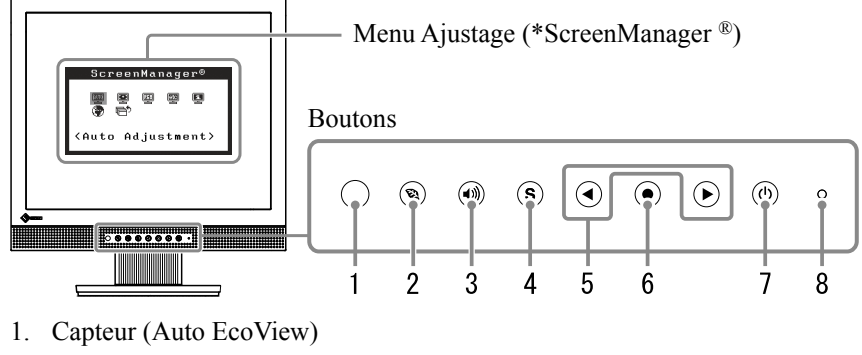

- 2. Touche EcoView
- 3. Touche de commande du volume
- 4. Touche de sélection du signal d'entrée
- 5. Touches de commande (Gauche, droite)
- 6. Touche de validation
- 7. Touche d'alimentation
- 8. Voyant d'alimentation

| Etat du voyant | Etat du fonctionnement |  |  |
|----------------|------------------------|--|--|
| Bleu           | L'écran s'affiche      |  |  |
| Orange         | Economie d'énergie     |  |  |
| Eteint         | Hors tension           |  |  |

\* ScreenManager ® est un alias choisi par EIZO pour le menu Ajustage.

#### REMARQUE

• Lors de l'affichage d'un écran, il est possible de désactiver le voyant d'alimentation bleu (voir « Activation/désactivation du voyant Tension [Voyant Tension] » à la page 17).

# 1-3 Fonctions et fonctionnement de base

# Pour régler l'écran et les couleurs

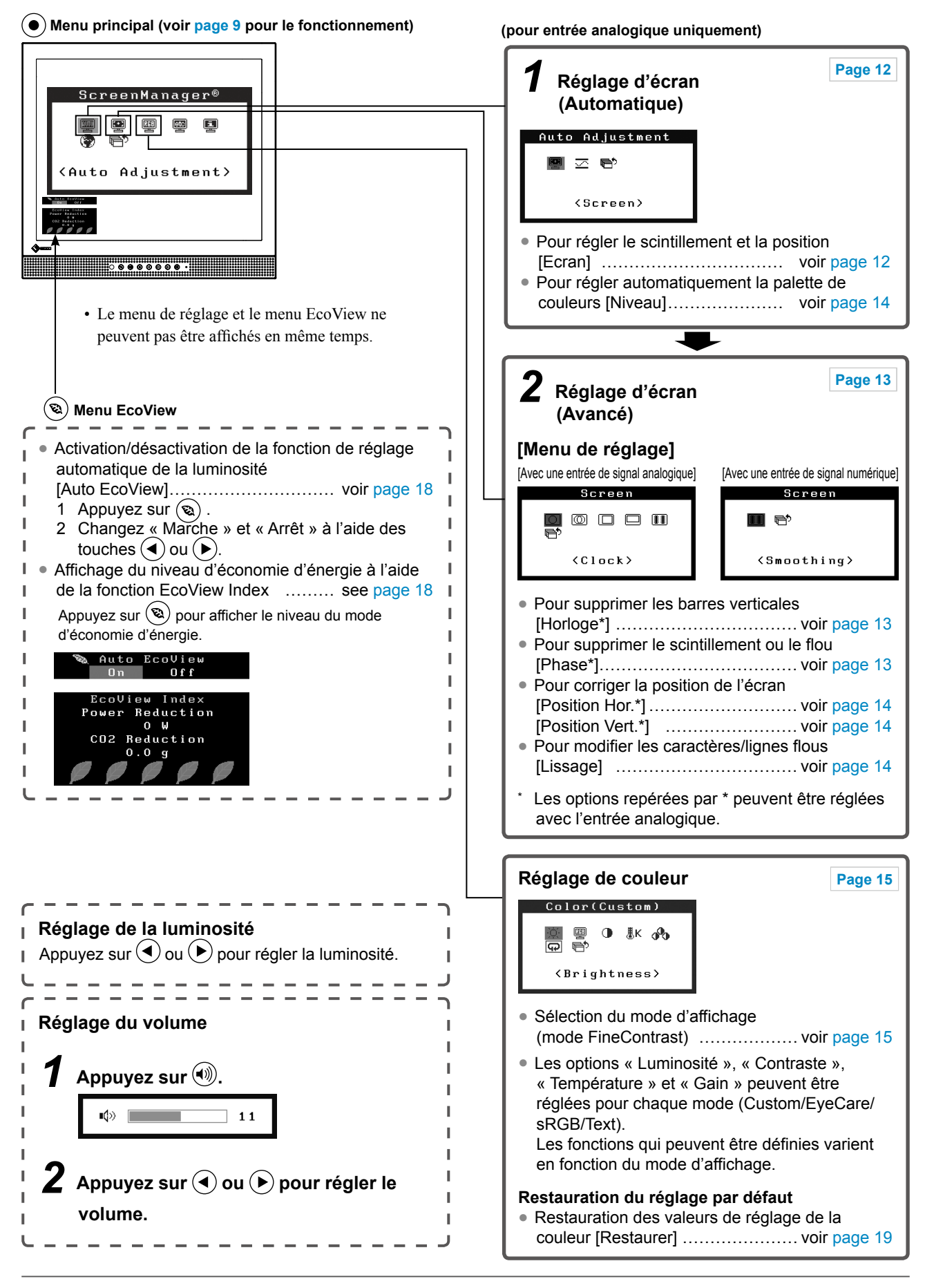

# Pour effectuer un réglage/ajustage utile

(ullet) Menu de réglage (voir instructions ci-dessous pour le fonctionnement)

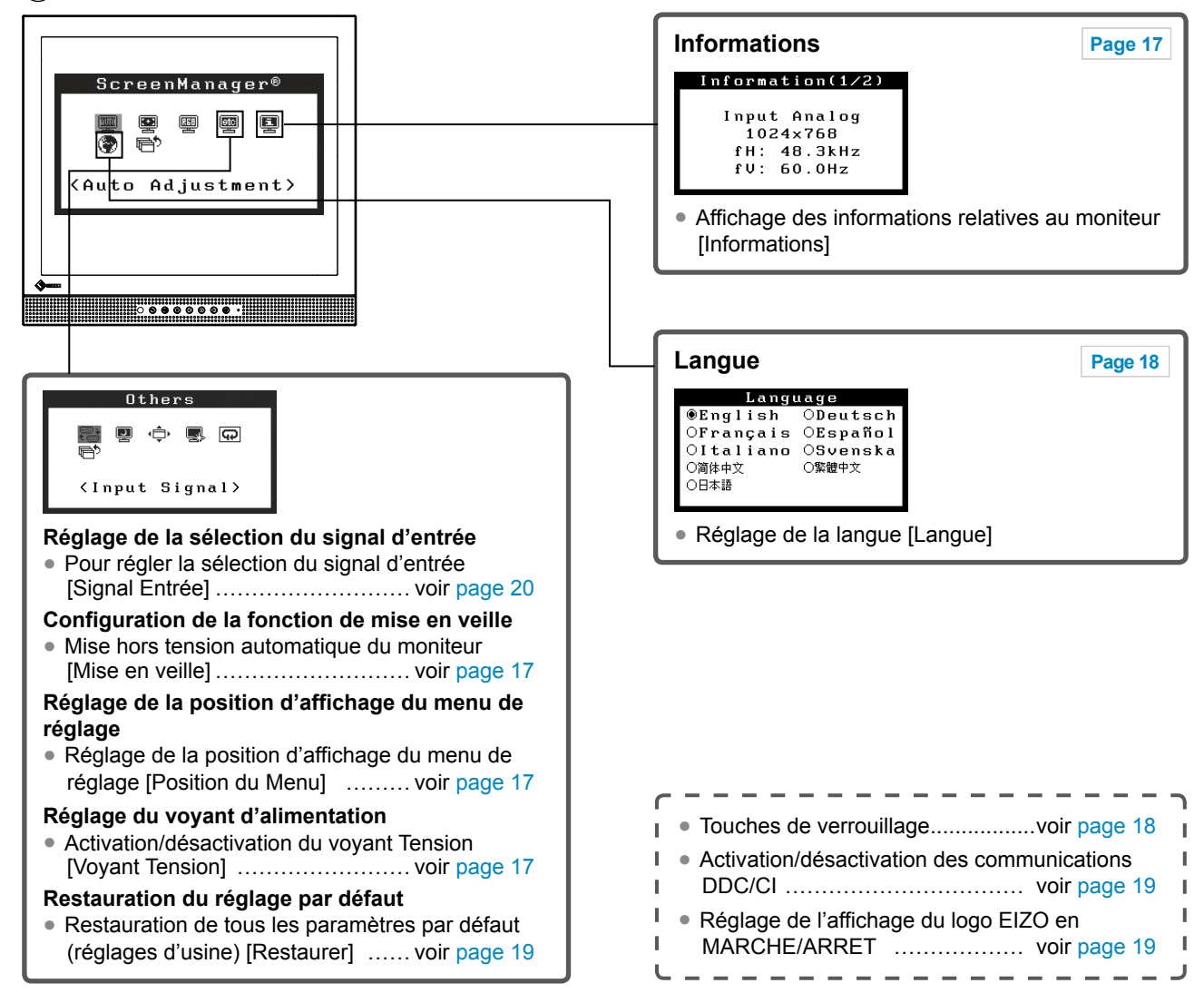

# Fonctionnement de base du menu Ajustage

#### [Affichage du menu Ajustage et sélection de la fonction]

- (1) Appuyez sur (•). Le menu principal s'affiche.
- (2) Sélectionnez une fonction à l'aide des touches ( ) ou ( ), puis appuyez sur ( ). Le sous-menu s'affiche.
- (3) Sélectionnez une fonction à l'aide des touches ( ) ou ( ), puis appuyez sur ( ). Le menu de réglage s'affiche.
- (4) Réglez l'élément sélectionné à l'aide des touches (◀) ou (►), puis appuyez sur (●). Le réglage est sauvegardé.

#### [Sortie du menu Ajustage]

- (1) Sélectionnez <Retour> dans le sous-menu, puis appuyez sur (•).
- (2) Sélectionnez <Sortie> dans le menu principal, puis appuyez sur (•).

#### REMARQUE

• Le menu de réglage peut être également quitté en appuyant rapidement deux fois sur (•).

# Chapitre 2 Réglages et ajustages

# 2-1 Réglage de la résolution de l'écran

# **Résolutions/Fréquences compatibles**

Pour plus de détail sur les résolutions compatibles, reportez-vous à « Résolutions/fréquences Compatibles » dans le Manuel de Réglage.

# **Setting Resolution**

Si vous n'êtes pas satisfait de la résolution après avoir raccordé le moniteur au PC ou si vous souhaitez modifier la résolution, conformez-vous à la procédure décrite à la suite.

# • Windows 7

- 1. A l'aide de la souris, réalisez un clic droit sur n'importe quel point du bureau à l'exception des icônes.
- 2. Une fois le menu affiché, cliquez sur « Résolution d'écran ».
- 3. Sélectionnez le moniteur dans la boîte de dialogue « Résolution d'écran ».
- 4. Cliquez sur « Résolution » pour sélectionner la résolution souhaitée.
- 5. Cliquez sur le bouton « OK ».
- 6. Lorsque la boîte de dialogue de confirmation s'affiche, cliquez sur « Conserver les modifications ».

# Windows Vista

- 1. A l'aide de la souris, réalisez un clic droit en n'importe quel point du bureau à l'exception des icônes.
- 2. Une fois le menu affiché, cliquez sur « Personalize ».
- 3. Dans la fenêtre « Personalization », cliquez sur « Display Settings ».
- 4. Dans la boîte de dialogue « Display Settings », sélectionnez l'onglet « Monitor » et choisissez la résolution souhaitée dans le champ « Resolution ».
- 5. Cliquez sur le bouton [OK].
- 6. Lorsque la boîte de dialogue de confirmation s'affiche, cliquez sur [Yes].

## • Windows XP

- 1. A l'aide de la souris, réalisez un clic droit sur n'importe quel point du bureau à l'exception des icônes.
- 2. Une fois le menu affiché, cliquez dans « Properties ».
- **3.** Lorsque la boîte de dialogue « Display Properties » s'affiche, cliquez sur l'onglet « Settings » et sélectionnez la résolution souhaitée pour « Screen resolution » dans « Display ».
- 4. Cliquez sur le bouton [OK] pour fermer la boîte de dialogue.

# 2-2 Disque d'utilitaire

Un CD-ROM « EIZO LCD Utility Disk » est fourni avec le moniteur. Le tableau suivant présente le contenu du disque et l'ensemble des logiciels d'application.

# • Contenu du disque et présentation du logiciel

Le disque inclut un pilote de l'écran tactile et le Manuel d'utilisation. Lisez le fichier « Readme.txt » inclus sur le disque pour connaître les procédures de démarrage des logiciels ou d'accès aux fichiers.

| Elément                                                      | Présentation                                                        | OS                 |  |  |  |
|--------------------------------------------------------------|---------------------------------------------------------------------|--------------------|--|--|--|
| Fichier « Readme.txt »                                       |                                                                     |                    |  |  |  |
| Fichiers de motifs de réglage<br>d'écran                     | Pour le réglage manuel de l'image<br>d'entrée du signal analogique. |                    |  |  |  |
| Pilote de l'écran tactile                                    | Pilote d'installation de l'écran tactile                            | Windows 7/Vista/XP |  |  |  |
| Manuel d'utilisation de ce moniteur (Fichier PDF)            |                                                                     |                    |  |  |  |
| Guide d'installation du pilote d'écran tactile (Fichier PDF) |                                                                     |                    |  |  |  |

# 2-3 Réglage d'écran

# Entrée numérique

Lorsque des signaux numériques sont entrés, les images s'affichent correctement en fonction des données prédéfinies du moniteur. Cependant, si les caractères et/ou les lignes sont flous, reportez-vous à l'étape 6 « Pour modifier les caractères/lignes flous [Lissage] ». Pour les réglages avancés, reportez-vous à la section « 2-4 Réglage de la couleur » (page 15) et aux pages suivantes.

# Entrée analogique

Le réglage de l'écran du moniteur est utilisé pour supprimer le scintillement de l'écran ou régler correctement la position et la taille de l'écran en fonction de l'ordinateur à utiliser.

La fonction de réglage automatique fonctionne lorsque les conditions suivantes sont remplies :

- lorsqu'un signal est émis vers un moniteur pour la première fois, ou si une résolution ou des fréquences de balayage horizontal et vertical affichées pour la première fois sont réglées ;
- lorsque des signaux d'une résolution verticale supérieure à 480 sont émis.

Si l'écran ne s'affiche pas correctement même après le réglage automatique, réglez-le en suivant les procédures décrites ci-après afin d'utiliser le moniteur dans des conditions confortables.

# [Procédure de réglage]

Effectuez le réglage Auto.

- Pour régler le scintillement, la position et la taille de l'écran automatiquement [Ecran]
  - Sélectionnez <Ecran> dans le menu <Ajustement Auto>, puis appuyez sur •.
    - Le menu <Ajustement Auto> s'affiche.
  - (2) Sélectionnez « Exécuter » à l'aide des touches ou ), puis appuyez sur .

La fonction de réglage automatique corrige le scintillement, la position et la taille de l'écran.

Si l'écran ne s'affiche toujours pas correctement même après avoir effectué le réglage comme indiqué à l'étape 1 ci-dessus, effectuez les réglages en suivant les procédures décrites dans les pages suivantes. Si l'écran s'affiche correctement, passez à l'étape 5 « Pour régler automatiquement la palette de couleurs [Niveau] ».

# **2** Préparez le motif d'affichage pour régler l'affichage analogique..

Chargez le « EIZO LCD Utility Disk » sur l'ordinateur, puis ouvrez les « Fichiers de motifs de réglage d'écran ».

## Attention

 Attendez au moins 30 minutes après la mise sous tension du moniteur avant de commencer les réglages. (Laissez le moniteur chauffer au moins 30 minutes avant toute tentative de réglage.)

#### Attention

- Cette fonction peut être utilisée lorsqu'une image s'affiche en plein écran sur l'ordinateur Windows ou Macintosh. Elle ne fonctionne pas correctement lorsqu'une image ne s'affiche que sur une partie de l'écran (fenêtre de commande, par exemple) ou lorsqu'un fond d'écran noir (papier peint, etc.) est utilisé.
- Cette fonction ne peut être correctement utilisée avec certaines cartes vidéo.

#### REMARQUE

 Pour obtenir de plus amples détails et instructions sur l'ouverture des « Fichiers de motifs de réglage d' écran », reportez-vous au fichier « Readme.txt ».

# 3 Recommencez le réglage de Auto à l'aide du motif de réglage de l'écran analogique qui est affiché. Pour régler le scintillement, la position et la taille de l'écran automatiquement [Ecran]

(1) Affichez le Motif 1 des « Fichiers de motifs de réglage d'écran » en plein écran sur le moniteur.

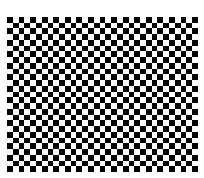

(2) Sélectionnez < Ecran> dans le menu < Ajustement Auto>, puis appuyez sur •.

Le menu <Ajustement Auto> s'affiche.

(3) Sélectionnez « Exécuter » à l'aide des touches → ou , puis appuyez sur .

La fonction de réglage automatique corrige le scintillement, la position et la taille de l'écran.

Si l'écran ne s'affiche toujours pas correctement même après avoir effectué le réglage comme indiqué à l'étape 3 ci-dessus, effectuez les réglages en suivant les procédures décrites dans les pages suivantes. Si l'écran s'affiche correctement, passez à l'étape 5 « Pour régler automatiquement la palette de couleurs [Niveau] ».

# **4** Effectuez les réglages avancés suivants à partir du menu

## <Ecran> du menu de réglage.

Pour régler l'horloge, la phase et la position, procédez dans cet ordre.

# Pour supprimer les barres verticales [Horloge]

- Sélectionnez <Horloge> dans le menu <Ecran>, puis appuyez sur (•). Le menu <Horloge> s'affiche.
- (2) Réglez l'horloge à l'aide des touches 

   ou →, puis appuyez sur
   o.

Le réglage est terminé.

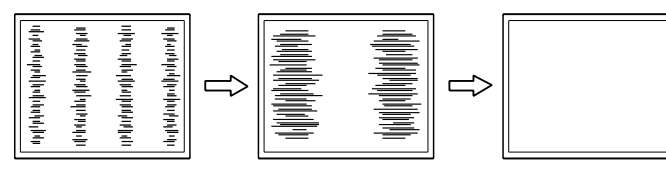

• Pour supprimer le scintillement ou le flou [Phase] Niveau de réglage : 0 à 63

- Sélectionnez <Phase> dans le menu <Ecran>, puis appuyez sur (). Le menu <Phase> s'affiche.
- (2) Réglez la phase à l'aide des touches ( ) ou ( ), puis appuyez sur ( ). Le réglage est terminé.

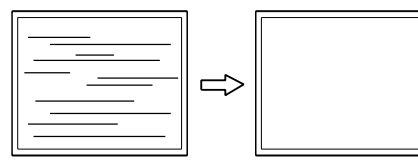

## REMARQUE

- Appuyez lentement sur la touche de commande de manière à ne pas manquer le point de réglage.
- Lorsqu'un flou, un scintillement ou des barres s'affichent à l'écran après réglage, activez la fonction [Phase] pour supprimer le scintillement ou le flou.

#### Attention

 Le scintillement ou le flou risquent de ne pas être supprimés selon l'ordinateur ou la carte vidéo que vous utilisez.

## REMARQUE

 Lorsque des barres verticales s'affichent à l'écran après le réglage, revenez à l'étape « Pour supprimer les barres verticales [Horloge] ». (Horloge → Phase → Position)

# Pour corriger la position de l'écran [Position Hor.], [Position Vert.]

- (1) Sélectionnez < Position Hor.> et/ou < Position Vert.> dans le menu <Ecran>, puis appuyez sur (•).
  - Le menu <Position Hor.> ou <Position Vert.> apparaît.

(2) Positionnez correctement l'image dans la zone d'affichage du moniteur à l'aide des touches  $(\blacktriangleleft)$  ou  $(\blacktriangleright)$ .

Le réglage est terminé.

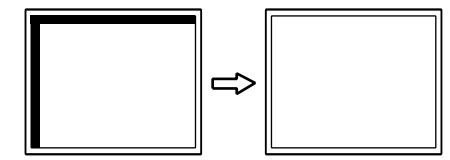

# **5** Réglez la palette de couleurs.

- Pour régler automatiquement la palette de couleurs [Niveau] Vous pouvez afficher chaque palette de couleurs (0 à 255) en réglant le niveau de sortie du signal.
  - (1) Affichez le Motif 2 en plein écran sur le moniteur grâce aux « Fichiers de motifs de réglage d'écran ».

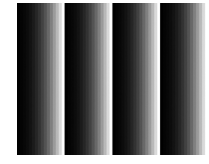

- (2) Sélectionnez <Niveau> dans le menu <Ajustement Auto>, puis appuyez sur  $(\bullet)$ .
- (3) Sélectionnez « Exécuter » à l'aide des touches ( ) ou ( ), puis appuyez sur (•).

La plage de sortie est réglée automatiquement.

(4) Fermez le motif 2.

# **6** Modifier les caractères/lignes flous.

# Pour modifier les caractères/lignes flous [Lissage]

Lorsqu'une image basse résolution est affichée, il se peut que les caractères ou les lignes de l'image soient flous.

Niveau de réglage : 1 à 5

(1) Sélectionnez <Lissage> dans le menu <Ecran>, puis appuyez sur •).

Le menu <Lissage> s'affiche.

(2) Réglez l'apparence des caractères/lignes à l'aide des touches ( ou  $(\mathbf{b})$ , puis appuyez sur  $(\mathbf{o})$ .

Le réglage du lissage est terminé.

## REMARQUE

• Etant donné que le nombre de pixels et les positions des pixels sont fixes sur le moniteur LCD, une seule position est possible pour afficher correctement les images. Le réglage de la position est effectué pour déplacer une image vers la position correcte.

# 2-4 Réglage de couleur

# • Sélection du mode d'affichage (mode FineContrast)

Cette fonction vous permet de sélectionner le meilleur mode d'affichage en matière de luminosité de moniteur, etc.

#### Mode FineContrast

| Mode                      | Fonction                                                                            |  |  |  |
|---------------------------|-------------------------------------------------------------------------------------|--|--|--|
| Custom<br>(Personnaliser) | Pour ajuster les réglages selon vos préférences.                                    |  |  |  |
| EyeCare                   | Permet de régler la luminosité sur un niveau plus bas qu'<br>avec les autres modes. |  |  |  |
| sRGB                      | Adapté à la comparaison des couleurs des périphériques<br>compatibles sRGB.         |  |  |  |
| Text (Texte)              | Adapté à l'affichage de textes sur traitement de texte ou feuille de calcul.        |  |  |  |

(1) Sélectionnez <Couleur> dans le menu Ajustage, puis appuyez sur (•).

- (2) Sélectionnez <Mode Couleur> dans le menu <Couleur>, puis appuyez sur
   (•).
  - Le menu <Mode Couleur> s'affiche.
- (3) Sélectionnez le mode à l'aide de la touche ( ) ou ( ), puis appuyez sur ( ). L'ajustage est terminé.

# Réglages avancés

Un réglage et une sauvegarde indépendants du réglage de la couleur peuvent être réalisés pour chaque mode FineContrast.

# Options de réglage pour chaque mode

Selon le mode FineContrast sélectionné, la fonction réglable diffère.  $\sqrt{:}$  Réglage disponible -: Réglage indisponible

| leôno                                                                                                    | Fonction    | Mode FineContrast |              |              |              |  |
|----------------------------------------------------------------------------------------------------|-------------|-------------------|--------------|--------------|--------------|--|
| icone                                                                                                    |             | Custom            | EyeCare      | sRGB         | Text         |  |
| ò.                                                                                                    | Luminosité  | $\checkmark$      | $\checkmark$ | $\checkmark$ | $\checkmark$ |  |
| •                                                                                                    | Contraste   | $\checkmark$      | -            | -            | $\checkmark$ |  |
| ₿ĸ                                                                                                    | Température | $\checkmark$      | $\checkmark$ | -            | $\checkmark$ |  |
| s de la companya de la companya de l | Gain        | $\checkmark$      | $\checkmark$ | -            | _            |  |
| Ð                                                                                                    | Restaurer   | $\checkmark$      | $\checkmark$ | $\checkmark$ | $\checkmark$ |  |

| Menu                | Description                                                                                                    | Niveau                                                                                                    |  |  |  |
|---------------------|----------------------------------------------------------------------------------------------------|----------------------------------------------------------------------------------------------------|--|--|--|
| Luminosité<br>-;Ċ;- | Pour régler la luminosité<br>du plein écran selon vos<br>préférences                                                                                                    | 0 à 100%                                                                                                    |  |  |  |
|                     | <ul> <li>REMARQUE</li> <li>Vous pouvez également régler<br/>touches</li></ul>                                                                                                    | ]<br>ez également régler la luminosité en appuyant sur les<br>) ou                                                                                                    |  |  |  |
| Contraste<br>①      | Pour régler le contraste de<br>l'image                                                                                                    | 0 à 100%                                                                                                    |  |  |  |
| Température<br>黒K   | Pour sélectionner une température de couleur                                                                                                    | Arrêt, 5000 K, 6500 K, 9300 K.                                                                                                    |  |  |  |
|                     | <ul> <li>REMARQUE</li> <li>Le réglage « Arrêt » permet de restituer la couleur naturelle<br/>de l'écran.</li> <li>Les valeurs en Kelvin (K) ne sont indiquées que pour référence.</li> </ul>                           |                                                                                                    |  |  |  |
| Gain                | Pour régler respectivement les<br>couleurs rouge, vert et bleu sur<br>le ton de couleur souhaité                                                                                                    | 0 à 100%<br>Ajustez la luminosité respective<br>du rouge/vert/bleu pour obtenir le<br>ton de couleur souhaité. Affichez<br>une image sur fond blanc ou gris<br>pour régler le niveau. |  |  |  |
|                     | <ul> <li>REMARQUE</li> <li>Les valeurs en pourcentage ne sont indiquées que pour référence.</li> <li>Lors du réglage du <gain>, l'option <température> doit être réglée sur « Arrêt ».</température></gain></li> </ul> |                                                                                                    |  |  |  |
| Restaurer           | Pour restaurer les réglages de couleur du mode FineContrast sélectionné aux réglages par défaut.                                                                                                    |                                                                                                    |  |  |  |

## • Pour régler/ajuster la couleur

- (1) Sélectionnez <Couleur> dans le menu Ajustage, puis appuyez sur (•).
- (2) Sélectionnez la fonction souhaitée dans le menu <Couleur>, puis appuyez sur .
   La fonction sélectionnée s'affiche.
- (3) Réglez l'option sélectionnée à l'aide des touches ( ou ), puis appuyez sur ).
   L'ajustage est terminé.

#### Attention

- Attendez au moins 30 minutes après la mise sous tension du moniteur avant de commencer le réglage de couleur.
- Réglez le niveau en premier lorsque vous réglez la couleur pour les signaux d'entrée analogiques. (Reportez-vous à la section « Pour régler automatiquement la palette de couleurs » à la page 14.)
- La même image peut s'afficher dans différentes couleurs sur plusieurs moniteurs en raison des caractéristiques propres aux moniteurs. Effectuez un réglage visuel de couleur précis lorsque vous comparez les couleurs sur plusieurs moniteurs.

# 2-5 Mise hors tension automatique du moniteur [Mise en veille]

Cette fonction permet de régler la mise hors tension automatique du moniteur après un délai défini en mode d'économie d'énergie.

Plage de réglage : Desactiver, Activer (0, 1, 2, 3, 5, 10, 15, 20, 25, 30, 45 min, 1-5h)

(1) Sélectionnez <Autres Fonctions> dans le menu de réglage, puis appuyez sur •.

(2) Sélectionnez <Mise en veille> dans le menu <Autres Fonctions>, puis

appuyez sur (•). Le menu <Mise en veille> s'affiche.

- (3) Sélectionnez « Activer » ou « Desactiver » à l'aide des touches ( ou ).
   Si vous sélectionnez « Activer », réglez un délai de mise en veille du moniteur à l'aide de ) ou ).
- (4) Appuyez sur .La configuration est terminée.

# 2-6 Réglage de la position d'affichage du menu de réglage [Position du Menu]

Réglez la position du menu selon la procédure suivante.

- (1) Sélectionnez <Autres Fonctions> dans le menu de réglage, puis appuyez sur •.
- (2) Sélectionnez <Position du Menu> dans le menu <Autres Fonctions>, puis appuyez sur (●).

Le menu <Position du Menu> s'affiche.

(3) Sélectionnez une position de menu à l'aide des touches ( ou ), puis appuyez sur .
La configuration est terminée.

# 2-7 Activation/désactivation du voyant Tension [Voyant Tension]

Cette fonction permet d'activer ou désactiver le Voyant Tension (bleu) lorsque le moniteur fonctionne.

- (1) Sélectionnez <Autres Fonctions> dans le menu de réglage, puis appuyez sur (•).
- (2) Sélectionnez <Voyant Tension> dans le menu <Autres Fonctions>, puis appuyez sur (●).

Le menu <Voyant Tension> s'affiche.

(3) Sélectionnez « Activer » ou « Desactiver » à l'aide de ou ), puis appuyez sur .
La configuration est terminée.

# 2-8 Affichage des informations relatives au moniteur [Informations]

Cette fonction permet d'afficher l'état du signal d'entrée, la résolution actuelle et le nom du modèle.

Informations 1/3 : état du signal d'entrée, résolution et fréquence (H/V) Informations 2/3 : activer/désactiver la communication DDC/CI Informations 3/3 : nom du modèle, numéro de série et durée d'utilisation

- Sélectionnez <Informations> dans le menu Ajustage, puis appuyez sur .
   Le menu <Informations> s'affiche.
- (2) Appuyez ensuite sur ( ) pour vérifier les réglages, etc.

## REMARQUE

• Le temps d'utilisation n'est pas toujours égal à « 0 » lorsque vous achetez le moniteur en raison du contrôle en usine.

# 2-9 Réglage de la langue [Langue]

Cette fonction permet de sélectionner la langue du menu de réglage ou des messages affichés.

# Langues pouvant être sélectionnées

Anglais/Allemand/Français/Espagnol/Italien/Suédois/Chinois simplifié/ Chinois traditionnel/Japonais

- Sélectionnez <Langue> dans le menu Ajustage, puis appuyez sur .
   Le menu <Langue> s'affiche.
- (2) Sélectionnez une langue à l'aide des boutons ( ou ), puis appuyez sur ). La configuration est terminée.

# 2-10 Activation/désactivation de la fonction de réglage automatique de la luminosité [Auto EcoView]

Le capteur situé sur la face avant du moniteur utilise la fonction Auto EcoView et détecte la luminosité ambiante pour régler automatiquement la luminosité de l'écran à un niveau confortable.

(1) Appuyez sur 🔞.

Le menu <Auto EcoView> s'affiche.

(3) Sélectionnez « Marche » ou « Arrêt » à l'aide des touches ( ou ), puis appuyez sur .

La configuration est terminée.

# 2-11 Affichage du niveau d'économie d'énergie à l'aide de la fonction EcoView Index

Cet indicateur affiche les niveaux d'économie d'énergie, de réduction d'énergie et de réduction de CO2 résultant de la luminosité du moniteur.

# (1) Appuyez sur 🕲.

Le menu EcoView Index s'affiche.

Plus les barres du voyant s'allument vers la droite, plus l'économie d'énergie réalisée est importante.

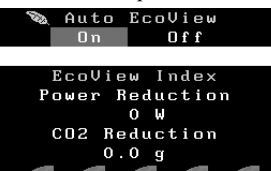

# 2-12 Touches de verrouillage

Cette fonction permet de verrouiller les touches afin d'éviter toute modification des réglages ou de l'état.

# Pour verrouiller les ajustements/réglages dans le menu Réglage

- (1) Appuyez sur (b) pour mettre le moniteur hors tension.
- (2) Appuyez sur (5) tout en maintenant la touche (5) enfoncée pour mettre le moniteur sous tension.

Vous pouvez passer de Verrouillage à Déverrouillage en effectuant les étapes 1 et 2.

# Pour verrouiller toutes les opérations

(1) En gardant ( enfoncé, appuyez sur ( ) pendant cinq secondes lorsque l'écran est affiché.

Vous pouvez passer de Verrouillage à Déverrouillage en effectuant cette étape.

#### REMARQUE

• Lorsque vous utilisez la fonction Auto EcoView, veillez à ne pas bloquer le capteur situé au bas du moniteur.

# REMARQUE

Réduction énergie : réduction de la consommation d'électricité du rétroéclairage résultant du réglage de la valeur de luminosité.

Réduction CO2 : valeur obtenue après conversion de la valeur de « Réduction énergie ». Il s'agit d'une estimation de la réduction de la quantité des émissions de CO2 lorsque le moniteur est utilisé pendant 1 heure.

\* La valeur numérique est le résultat d'un calcul basé sur une valeur par défaut (0,000555 t - CO2/kWh) déterminée par une ordonnance ministérielle (2006, Ministère de l'Economie, du Commerce et de l'Industrie, Ministère de l' Environnement, code civil, article 3) et peut varier en fonction du pays et de l'année.

# 2-13 Activation/désactivation des communications DDC/CI

Cette fonction permet d'activer ou de désactiver les communications DDC/CI.

- (1) Appuyez sur (b) pour mettre le moniteur hors tension.
- (2) Appuyez sur (1) tout en maintenant la touche (1) enfoncée pour mettre le moniteur sous tension.

Vous pouvez passer de Activer à Désactiver en effectuant les étapes 1 et 2.

# 2-14 Réglage de l'affichage du logo ElZO en MARCHE/ARRET

Le logo EIZO apparaît à l'écran lors de la mise sous tension du moniteur. Cette fonction permet d'activer ou de désactiver l'affichage du logo EIZO.

- (1) Appuyez sur () pour mettre le moniteur hors tension.
- (2) Appuyez sur (1) tout en maintenant la touche (1) enfoncée pour mettre le moniteur sous tension.

Vous pouvez modifier l'affichage du logo EIZO en effectuant l'opération décrite aux étapes 1 et 2.

# 2-15 Restauration des réglages par défaut [Restaurer]

Il existe deux types de restauration : la restauration du réglage de la couleur au réglage par défaut et la restauration de tous les réglages aux réglages par défaut.

# Restauration des valeurs de réglage de la couleur

Seules les valeurs de réglage du mode FineContrast actuel sont rétablies aux paramètres par défaut (réglages d'usine).

- (1) Sélectionnez <Couleur> dans le menu Ajustage, puis appuyez sur (•).
- (2) Sélectionnez <Restaurer> dans le menu <Couleur>, puis appuyez sur ().
- (3) Sélectionnez <Restaurer> à l'aide de ou , puis appuyez sur . Les valeurs de réglage de la couleur sont rétablies aux paramètres par défaut.

# Restauration de tous les paramètres par défaut (réglages d'usine)

Restaurez tous les paramètres par défaut (réglages d'usine).

- (1) Sélectionnez < Autres Fonctions> dans le menu Ajustage, puis appuyez sur (•).
- (2) Sélectionnez <Restaurer> dans le menu <Autres Fonctions>, puis appuyez sur (•).
- (3) Sélectionnez <Restaurer> à l'aide de ou ), puis appuyez sur .
   Toutes les valeurs de réglages sont rétablies aux paramètres par défaut.

#### REMARQUE

• Vous pouvez vérifier le réglage DDC/ CI dans le menu <Informations>.

#### Attention

• Après restauration, l'opération ne peut pas être annulée.

## REMARQUE

 Pour les réglages par défaut, reportezvous à la section « Principaux réglages par défaut (réglages en usine) » de la page 26.

# Chapitre 3 Branchement des câbles

# 3-1 Raccordement de deux ordinateurs au moniteur

Deux ordinateurs peuvent être branchés au moniteur via le connecteur DVI-D et le connecteur D-Sub mini à 15 broches situés à l'arrière du moniteur.

# Exemples de branchement

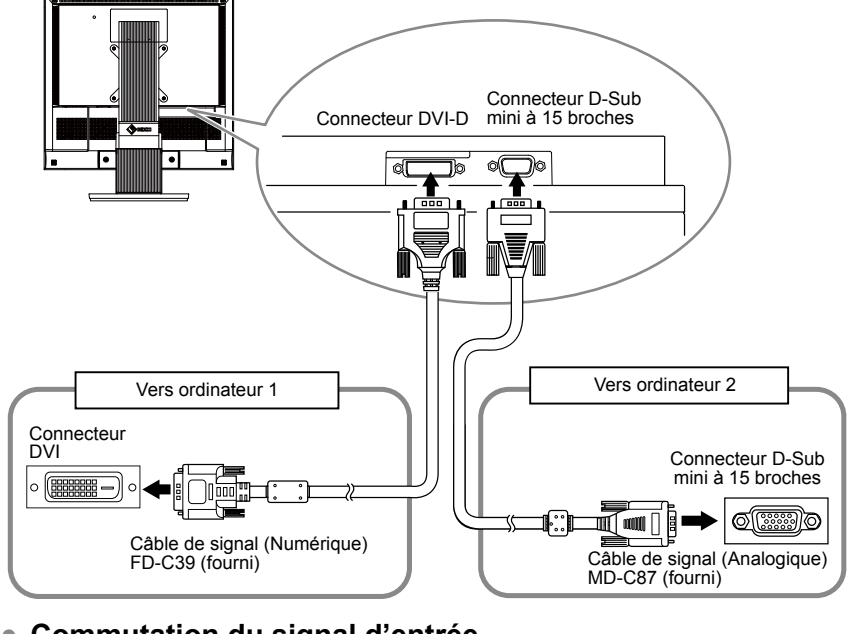

# Commutation du signal d'entrée

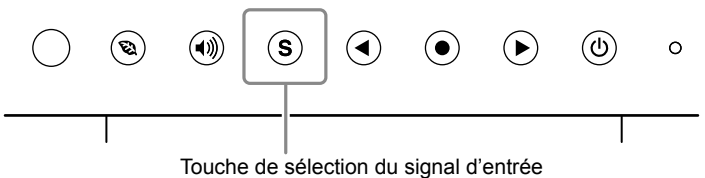

Changez le signal d'entrée en appuyant sur (S). Le signal d'entrée commute chaque fois que vous appuyez sur (S). Lorsque le signal est commuté, le type de signal actif (analogique ou numérique) s'affiche pendant trois secondes dans le coin supérieur droit de l'écran.

# Pour régler la sélection du signal d'entrée [Signal Entrée]

| Réglage | Fonction                                                                                                    |
|---------|----------------------------------------------------------------------------------------------------|
| Auto    | Lorsqu'un ordinateurs est mis hors tension ou passe<br>en mode économie d'énergie, le moniteur affiche<br>automatiquement un autre signal.                                  |
| Manuel  | Le moniteur détecte uniquement les signaux<br>de l'ordinateur qui sont en train de s'afficher<br>automatiquement. Sélectionnez un signal d'entrée<br>actif à l'aide de (S). |

## [Procédure]

- (1) Sélectionnez < Autres Fonctions> dans le menu Ajustage, puis appuyez sur (•).
- (2) Sélectionnez <Signal Entrée> dans le menu <Autres Fonctions>, puis appuyez sur (•).

Le menu <Signal Entrée> s'affiche.

(3) Sélectionnez « Auto » ou « Manuel » à l'aide de ( ou ), puis appuyez sur ).

La configuration est terminée.

#### Attention

- Le moniteur à écran tactile est conçu pour être raccordé à un seul ordinateur. Si vous souhaitez raccorder deux ordinateurs, raccordez le moniteur à écran tactile à un seul ordinateur (côté commande tactile) à l'aide d'un câble USB (MD-C93).
- Ne pas utiliser le câble Dual Link.

#### REMARQUE

 Lorsque <Signal Entrée> est réglé sur « Auto », la fonction d'économie d'énergie du moniteur n'est effective que si tous les ordinateurs sont en mode économie d'énergie.

# Chapitre 4 Dépannage

Si un problème subsiste après application des corrections proposées, veuillez prendre contact avec votre revendeur local.

- Pas d'image  $\rightarrow$  Voir N° 1 N° 2.
- Problèmes d'image  $\rightarrow$  Voir N° 3 N° 11.
- Autres problèmes  $\rightarrow$  Voir N° 12 N° 13.
- Problèmes d'écran tactile  $\rightarrow$  Voir N° 14 N° 15.

| Problèmes                                                                                                    | Cause et solution                                                                                                    |  |  |
|----------------------------------------------------------------------------------------------------|----------------------------------------------------------------------------------------------------|--|--|
| <ol> <li>Aucune image</li> <li>Le voyant d'alimentation ne s'allume pas.</li> </ol>                                                                                                    | <ul> <li>Vérifiez que le cordon d'alimentation est correctement<br/>branché.</li> <li>Appuyez sur (1).</li> </ul>                                                                                                    |  |  |
| <ul> <li>Le voyant d'alimentation s'allume en bleu.</li> </ul>                                                                                                    | <ul> <li>Augmentez chaque valeur de réglage dans</li> <li><luminosité>, <contraste> et <gain>. (voir page 16)</gain></contraste></luminosité></li> </ul>                                                                                                    |  |  |
| Le voyant d'alimentation s'allume en orange.                                                                                                    | <ul> <li>Changez le signal d'entrée en appuyant sur S.</li> <li>Utilisez la souris ou le clavier.</li> <li>Effleurez la surface du panneau.</li> <li>Mettez le PC sous tension.</li> </ul>                                                                                                    |  |  |
| 2. Le message ci-dessous s'affiche.                                                                                                    | Ce message s'affiche lorsque le signal n'est pas<br>correctement entré même si le moniteur fonctionne<br>correctement.                                                                                                    |  |  |
| • Ce message s'affiche si aucun signal n'est entré.<br>Signal Check<br>Analog<br>No Signal                                                                                                    | <ul> <li>Le message illustré à gauche risque de s'afficher, étant<br/>donné que certains PC n'émettent pas de signal dès leur<br/>mise sous tension.</li> <li>Vérifiez si le PC est sous tension.</li> <li>Vérifiez que le câble de signal est correctement branché.</li> <li>Changez le signal d'entrée en appuyant sur (S).</li> </ul>                 |  |  |
| <ul> <li>Le message ci-dessous indique que le signal d'entrée<br/>est en dehors de la bande de fréquences spécifiée.<br/>(Cette fréquence de signal s'affiche en rouge.)<br/>Exemple :</li> <li>Signal Error</li> <li>Digital<br/>fD: 94.6MHz<br/>fH: 68.7kHz<br/>fV: 85.0Hz</li> </ul>                                                                                                    | <ul> <li>Sélectionnez un mode d'affichage approprié à l'aide du<br/>logiciel d'utilitaire de la carte vidéo. Consultez le manuel<br/>de la carte vidéo pour de plus amples détails.<br/>fD : Fréquence de point<br/>(Affiché uniquement à l'entrée des signaux numériques)<br/>fH : Fréquence horizontale<br/>fV : Fréquence verticale</li> </ul>        |  |  |
| 3. La position d'affichage est incorrecte.                                                                                                    | <ul> <li>Positionnez correctement l'image à l'intérieur de la zone<br/>d'affichage à l'aide des fonctions <position hor.=""> et<br/><position vert.="">.</position></position></li> <li>Si le problème persiste, utilisez l'utilitaire de la carte<br/>vidéo de la carte vidéo s'il est disponible pour modifier la<br/>position d'affichage.</li> </ul> |  |  |
| 4. Des barres verticales s'affichent à l'écran ou une partie de l'image scintille.                                                                                                    | <ul> <li>Réglez l'écran à l'aide de la fonction <horloge>. (voir<br/>page 13)</horloge></li> </ul>                                                                                                    |  |  |
| n second second |                                                                                                    |  |  |
| 5. Tout l'écran scintille ou est flou.                                                                                                    | <ul> <li>Réglez l'écran à l'aide de la fonction <phase>. (voir page<br/>13)</phase></li> </ul>                                                                                                    |  |  |
| 6. Les caractères sont flous.                                                                                                    | • Ajustez à l'aide de la fonction <lissage>. (voir page 14)</lissage>                                                                                                    |  |  |

|     | Problèmes                                                                                |   | Cause et solution                                                                                                    |
|-----|------------------------------------------------------------------------------------------|---|----------------------------------------------------------------------------------------------------|
| 7.  | L'écran est trop clair ou trop sombre.                                                   | • | Réglez-le à l'aide de <luminosité> ou <contraste>. (Le<br/>rétro-éclairage du moniteur LCD a une durée de vie<br/>limitée. Si l'écran s'assombrit ou scintille, prenez contact<br/>avec votre revendeur.)<br/>Activez la fonction Auto EcoView.(voir page 18) Le<br/>moniteur détecte la luminosité ambiante pour régler<br/>automatiquement la luminosité de l'écran.</contraste></luminosité>                                                                                                    |
| 8.  | Des images rémanentes s'affichent.                                                       | • | Les images rémanentes sont spécifiques aux moniteurs<br>LCD. Evitez d'afficher la même image pendant trop<br>longtemps.<br>Utilisez l'économiseur d'écran ou la fonction d'économie<br>d'énergie pour éviter d'afficher la même image pendant<br>une période prolongée.                                                                                                    |
| 9.  | Des points verts/rouges/blancs ou des points<br>défectueux restent affichés sur l'écran. | • | C'est une caractéristique du panneau LCD et non un défaut.                                                                                                    |
| 10. | L'image affichée est étendue sur toute la longueur.                                      | • | Vérifiez le type de câbles raccordant le moniteur à<br>l'ordinateur. (Raccordez le moniteur et les câbles<br>conformément aux instructions fournies dans la section<br>« Branchement des câbles » du Manuel d'installation<br>(page 3).)                                                                                                    |
| 11. | Le menu de réglage ne s'affiche pas.                                                     | • | Vérifiez si la fonction de verrouillage est activée.<br>(voir page 18)                                                                                                    |
| 12. | La fonction de réglage automatique ne fonctionne<br>pas correctement.                    | • | Cette fonction ne peut pas être activée lorsqu'un signal<br>numérique est entré.<br>Cette fonction peut être correctement utilisée lorsqu'une<br>image s'affiche en plein écran dans la zone d'affichage.<br>Elle ne fonctionne pas correctement lorsqu'une image<br>ne s'affiche que sur une partie de l'écran (fenêtre de<br>commande DOS, par exemple) ou lorsqu'un arrière-plan<br>noir (papier peint, etc.) est utilisé.<br>Cette fonction ne peut être correctement utilisée avec<br>certaines cartes vidéo. |
| 13. | Pas de son.                                                                              | • | Vérifiez si le volume est réglé sur « 0 ».<br>Vérifiez les réglages de l'ordinateur et du logiciel audio.                                                                                                    |

# Problèmes d'écran tactile

| Problèmes                                                          | Cause et solution                                                                                                    |
|--------------------------------------------------------------------|----------------------------------------------------------------------------------------------------|
| 14. La position du curseur n'est pas correcte. / Le curseur saute. | <ul> <li>Eteignez puis rallumez le moniteur. Si le problème<br/>persiste, étalonnez le moniteur.</li> <li>Appuyez sur l'écran avec un doigt seulement.</li> </ul>                                                                                                    |
| 15. Pas de son tactile.                                            | <ul> <li>Selon la configuration matérielle, le son tactile peut ne<br/>pas être émis à partir de la prise externe entrée ligne de<br/>l'ordinateur.</li> <li>Sous Windows 7, le son tactile n'est reproduit que via la<br/>prise de sortie audio de l'ordinateur. Pour écouter le son<br/>tactile, raccordez les enceintes.</li> </ul> |

# Chapitre 5 Référence

# 5-1 Fixation d'un bras

Le support peut être retiré et remplacé par un bras (ou un autre support) à fixer au moniteur.

# [Fixation]

**1** Posez le moniteur LCD sur un tissu propre étalé sur une surface stable avec la surface du panneau tournée vers le bas.

# **2** Déposez le support. (Préparez un tournevis.)

Dévissez les quatre vis fixant l'appareil et le pied à l'aide du tournevis.

# **3** Fixez le moniteur au bras ou au support.

Fixez le moniteur au bras ou au support à l'aide des vis spécifiées dans le manuel d'utilisation du bras ou du support.

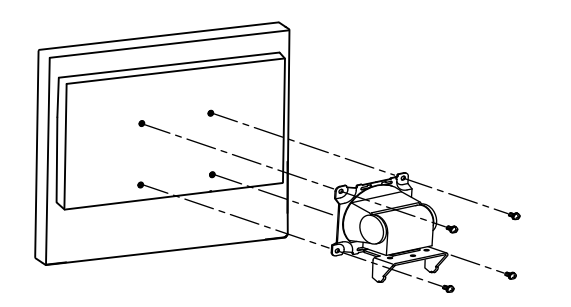

#### Attention

- Fixez le bras ou le support conformément aux instructions des manuels d'utilisation.
- Avant d'utiliser un bras ou un support d'une autre marque, vérifiez les points suivants et choisissez un bras ou un support conforme à la norme VESA. Utilisez les vis M4 × 12 mm fournies avec le moniteur.
  - Espacement entre les trous des vis :  $100 \text{ mm} \times 100 \text{ mm}$
  - Epaisseur de la plaque : 2,6 mm
  - Suffisamment solide pour supporter le poids du moniteur (à l'exception du support) et les accessoires tels que les câbles
- Si vous utilisez un bras ou un support, fixez-le selon les angles d'inclinaison du moniteur suivants :
  - Inclinaison de 60° vers le haut et 45° vers le bas (affichage horizontal)
- Branchez les câbles après la fixation du bras ou du pied.

# 5-2 Mode économie d'énergie

# Entrée analogique

Ce moniteur est conforme à la norme VESA DPMS.

# [Système d'économie d'énergie]

| Ordinateur            |                              | Moniteur           | Voyant d'alimentation |
|-----------------------|------------------------------|--------------------|-----------------------|
| En fonctionn          | ement                        | En fonctionnement  | Bleu                  |
| Economie<br>d'énergie | STAND-BY<br>SUSPENDED<br>OFF | Economie d'énergie | Orange                |

#### Entrée numérique

Ce moniteur est conforme à la norme DVI DMPM.

## [Système d'économie d'énergie]

Le moniteur passe en mode économie d'énergie dans les cinq secondes, selon le réglage de votre ordinateur.

| Ordinateur         | Moniteur           | Voyant d'alimentation |
|--------------------|--------------------|-----------------------|
| En fonctionnement  | En fonctionnement  | Bleu                  |
| Economie d'énergie | Economie d'énergie | Orange                |

#### [Procédure de reprise]

• Effleurez la surface de l'écran, ou utilisez le clavier ou la souris.

#### Attention

- L'alimentation du moniteur est coupée en débranchant le cordon d'alimentation.
- La consommation d'énergie varie même lorsque la mini-prise stéréo est raccordée.

#### Attention

- Selon la configuration du matériel de l'ordinateur, le fonctionnement du moniteur peut ne pas être rétabli par une opération tactile lorsque l'ordinateur est en veille.
- Si le fonctionnement de l'ordinateur ne se rétablit pas même après l'utilisation de la souris ou du clavier en état de veille, pressez le bouton de mise en marche de l'ordinateur.

# 5-3 Spécifications

| Panneau LCD                                                                            |                                    | 43 cm (17.0 pouces), panneau LCD couleur TFT avec revêtement anti-reflet durci<br>Angle de visualisation : Horizontal 160°, Vertical 160° (CR : 10 ou plus)                                                                                                    |  |  |  |  |
|----------------------------------------------------------------------------------------|------------------------------------|----------------------------------------------------------------------------------------------------|--|--|--|--|
| Pas de masque                                                                          |                                    | 0,264 mm                                                                                                    |  |  |  |  |
| Fréquence de balayage<br>horizontal                                                    |                                    | Analogique : 24,8 - 80 kHz<br>Numérique : 31 - 64 kHz                                                                                                    |  |  |  |  |
| Fréquence de balayage vertical                                                         |                                    | Analogique : 50 - 75 Hz (non entrelacé)<br>Numérique : 59 - 61 Hz, (texte VGA: 69 - 71 Hz) (non entrelacé)                                                                                                    |  |  |  |  |
| Résolution                                                                             |                                    | 1 280 points × 1 024 lignes                                                                                                    |  |  |  |  |
| Fréquence de p                                                                         | oint maximale                      | Analogique : 135 MHz<br>Numérique : 108 MHz                                                                                                    |  |  |  |  |
| Couleurs affiche                                                                       | ées maximales                      | environ 16,77 millions de couleurs                                                                                                    |  |  |  |  |
| Zone d'affichage                                                                       | e (H × V)                          | 337,9 mm × 270,3 mm                                                                                                    |  |  |  |  |
| Ecran tactile                                                                          | SE                                 | Microsoft Windows 7 (32 bit/64 bit)<br>Microsoft Windows Vista Service Pack 2 (32 bit)<br>Microsoft Windows XP Service Pack 3 (32 bit)<br>(non compatible avec Mac OS)                                                                                         |  |  |  |  |
|                                                                                        | Protocole de communication         | USB                                                                                                    |  |  |  |  |
|                                                                                        | Méthode de détection               | Technologie à ondes acoustiques de surface                                                                                                    |  |  |  |  |
| Alimentation                                                                           |                                    | 100 à 120 VCA ± 10 %, 50/60 Hz, 0,6 A<br>200 à 240 VCA ± 10 %, 50/60 Hz, 0,35 A                                                                                                    |  |  |  |  |
| Consommation<br>électrique Affichage à<br>l'écran allumé<br>Mode économie<br>d'énergie |                                    | 34 W (avec charge USB, Haut-parleur en marche)<br>31 W (sans charge USB, Haut-parleur arrêté)                                                                                                    |  |  |  |  |
|                                                                                        |                                    | 2,6 W ou moins (pour une entrée de signal unique D-Sub, avec charge USB, lorsque la<br>mini-prise stéréo n'est pas raccordée)<br>0,7 W ou moins (pour une entrée de signal unique D-Sub, sans charge USB, lorsque la<br>mini-prise stéréo n'est pas raccordée) |  |  |  |  |
| Touche<br>d'alimentation<br>éteinte                                                    |                                    | 0,6 W ou moins                                                                                                    |  |  |  |  |
| Connecteurs de                                                                         | signal d'entrée                    | Connecteur DVI-D, Connecteur D-Sub mini à 15 broches                                                                                                    |  |  |  |  |
| Signal d'entrée an                                                                     | alogique (synchro)                 | séparé, TTL, positif/négatif                                                                                                    |  |  |  |  |
| Signal d'entrée a                                                                      | nalogique (vidéo)                  | 0,7Vp-p/75Ω Positive                                                                                                    |  |  |  |  |
| Système de trar<br>signal numériqu                                                     | nsmission de<br>le                 | TMDS (Single Link)                                                                                                    |  |  |  |  |
| Mémoire de sig                                                                         | naux vidéo                         | Signal analogique : 26 (prédéfinis : 15)                                                                                                    |  |  |  |  |
| Sortie audio                                                                           |                                    | Sortie haut-parleur : 0,5 W + 0,5 W (8 Ω, THD : 10 % ou moins)                                                                                                    |  |  |  |  |
| Entrée ligne                                                                           |                                    | Impédance d'entrée 39 kΩ (type)<br>Niveau d'entrée : 2,0 V eff. (maxi.)                                                                                                    |  |  |  |  |
| Plug & Play                                                                            |                                    | VESA DDC 2B/EDID structure 1,3                                                                                                    |  |  |  |  |
| Dimensions                                                                             | Unité principale                   | 380 mm × 280 à 415 mm × 200 à 335 mm (15,0" × 11,0" à 16,3" × 7,9" à 13.2")                                                                                                    |  |  |  |  |
| (hauteur) ×<br>(profondeur)                                                            | Unité principale<br>(sans support) | 380 mm × 353 mm × 58 mm (15,0" × 13,9" × 2,28")                                                                                                    |  |  |  |  |
| Poids                                                                                  | Unité principale                   | environ 7,0 kg (15,4 lbs.)                                                                                                    |  |  |  |  |
|                                                                                        | Unité principale<br>(sans support) | environ 5,2 kg (11,5 lbs.)                                                                                                    |  |  |  |  |
| Plage de déplacement                                                                   |                                    | Inclinaison : 60° vers le haut, -5° vers le bas<br>Hauteur réglable : 104 mm (4,1 pouces)                                                                                                    |  |  |  |  |

| Conditions ambiantes | Température | Fonctionnement: 0 °C à 35 °C<br>Transport/Stockage: –20 °C à 60 °C                                     |
|----------------------|-------------|----------------------------------------------------------------------------------------------------|
|                      | Humidité    | Fonctionnement: 20 % à 80 % (sans condensation)<br>Transport/Stockage: 10 % à 80 % (sans condensation) |
|                      | Pression    | Fonctionnement: 700 à 1.060 hPa<br>Transport/Stockage: 200 à 1.060 hPa                                 |

# Principaux réglages par défaut (réglages en usine)

| Auto EcoView      | Marche     |
|-------------------|------------|
| Lissage           | 3          |
| Mode FineContrast | Custom     |
| Signal Entrée     | Auto       |
| Mise en veille    | Desactiver |
| Langue            | English    |

# **Dimensions hors-tout**

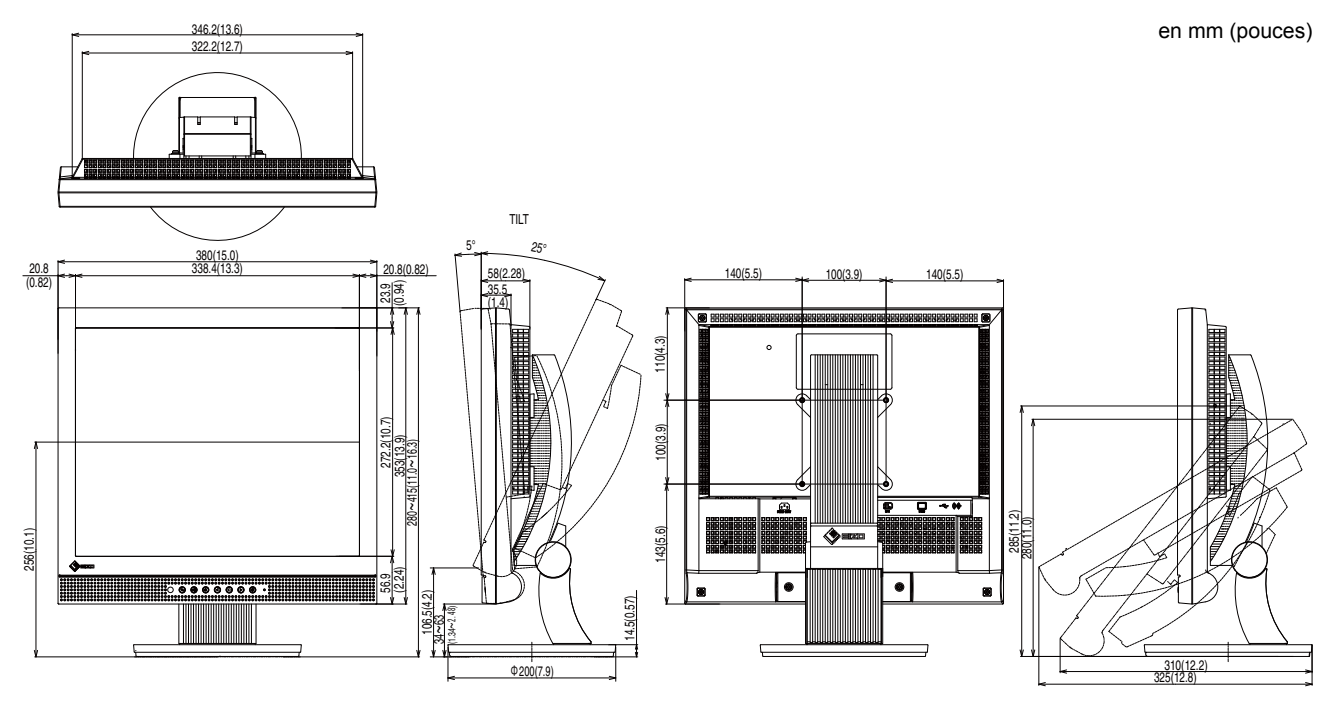

#### Affectation des broches de connecteur

Connecteur DVI-D

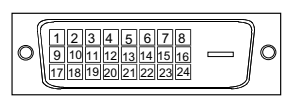

| N° de<br>broche | Signal               | N° de<br>broche | Signal                                      | N° de<br>broche | Signal               |
|-----------------|----------------------|-----------------|---------------------------------------------|-----------------|----------------------|
| 1               | TMDS Data 2-         | 9               | TMDS Data1-                                 | 17              | TMDS Data 0-         |
| 2               | TMDS Data 2+         | 10              | TMDS Data1+                                 | 18              | TMDS Data 0+         |
| 3               | TMDS Data 2/4 Shield | 11              | TMDS Data 1/3 Shield                        | 19              | TMDS Data 0/5 Shield |
| 4               | NC*                  | 12              | NC*                                         | 20              | NC*                  |
| 5               | NC*                  | 13              | NC*                                         | 21              | NC*                  |
| 6               | DDC Clock (SCL)      | 14              | +5V Power                                   | 22              | TMDS Clock shield    |
| 7               | DDC Data (SDA)       | 15              | Ground (return for +5V,<br>Hsync and Vsync) | 23              | TMDS Clock+          |
| 8               | NC*                  | 16              | Détection de connexion à chaud              | 24              | TMDS Clock-          |

(NC\* : non connecté)

#### • Connecteur D-sub mini à 15 broches

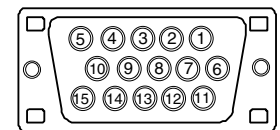

| N° de<br>broche | Signal | N° de<br>broche | Signal      | N° de<br>broche | Signal      |
|-----------------|--------|-----------------|-------------|-----------------|-------------|
| 1               | Rouge  | 6               | Terre rouge | 11              | NC*         |
| 2               | Vert   | 7               | Terre vert  | 12              | Data (SDA)  |
| 3               | Bleu   | 8               | Terre bleu  | 13              | H. Sync     |
| 4               | NC*    | 9               | NC*         | 14              | V. Sync     |
| 5               | Terre  | 10              | Terre       | 15              | Clock (SCL) |

(NC\* : non connecté)

#### • Port USB

2

3

| Amont | N° de contact | Signal | Remarques             |
|-------|---------------|--------|-----------------------|
|       | 1             | VCC    | Alimentation du câble |
|       | 2             | – Data | Données séries        |
|       | 3             | + Data | Données séries        |
|       | 4             | Ground | Terre du câble        |

#### Liste d'options

| Kit de nettoyage         | EIZO ScreenCleaner |
|--------------------------|--------------------|
| Pointeur d'écran tactile | TP1                |

Pour obtenir les toutes dernières informations relatives aux accessoires, consultez notre site Web. http://www.eizo.com

# 5-4 Glossaire

#### **DVI (Digital Visual Interface)**

DVI est une norme d'interface numérique. L'interface DVI permet la transmission directe des données numériques du PC sans perte.

Ceci inclut le système de transmission TMDS et les connecteurs DVI. Il existe deux types de connecteurs DVI. Le premier est le connecteur DVI-D réservé à l'entrée de signaux numériques. L'autre est le connecteur DVI-I qui accepte des signaux numériques et analogiques.

#### **DVI DMPM (DVI Digital Monitor Power Management)**

DVI DMPM est une fonction d'économie d'énergie adaptée à l'interface numérique. L'état « moniteur allumé » (mode de fonctionnement normal) et « actif éteint » (mode économie d'énergie) sont indispensables pour le mode d'alimentation DVI DMPM du moniteur.

#### Gain

Cette fonction est utilisée pour ajuster chaque paramètre de couleur pour le rouge, le vert et le bleu. Un moniteur LCD peut afficher des couleurs en faisant passer la lumière par le filtre coloré du panneau. Le rouge, le vert et le bleu sont les trois couleurs primaires. Toutes les couleurs affichées à l'écran sont une combinaison de ces trois couleurs. Le ton peut être modifié en ajustant l'intensité de lumière (volume) traversant le filtre de chaque couleur.

#### Gamma

Généralement, la luminosité du moniteur varie de manière non linéaire par rapport au niveau du signal d'entrée, qui est appelée « Caractéristique Gamma ». Une faible valeur gamma affiche une image à faible contraste, alors qu'une valeur gamma élevée affiche une image à plus haut contraste.

#### Horloge

Le moniteur à entrée analogique doit reproduire une horloge de la même fréquence que la fréquence de point du système vidéo utilisé, lorsque le signal d'entrée analogique est converti en un signal numérique pour afficher l'image. Cette opération est appelée réglage d'horloge. Si l'impulsion d'horloge n'est pas correctement réglée, des barres verticales apparaissent sur l'écran.

#### Niveau

Le niveau modifie les niveaux du signal de sortie pour permettre l'affichage de la totalité de la palette de couleurs. Il est recommandé d'appliquer ce niveau avant le réglage de couleur.

#### Phase

La phase correspond à un délai d'échantillonnage pour convertir le signal analogique d'entrée en un signal numérique. Le réglage de phase permet de régler le délai. Il est recommandé d'effectuer le réglage de phase une fois que l'horloge est correctement réglée.

#### Résolution

Le panneau LCD est constitué d'un grand nombre de pixels de la taille spécifiée qui s'allument pour former l'image affichée à l'écran. L'écran d'affichage de ce moniteur comporte 1 280 pixels horizontaux et 1 024 pixels verticaux. A une résolution de 1 280 x 1 024, les images sont affichées en plein écran (1:1).

#### sRGB (Standard RGB)

Norme internationale pour « la reproduction des couleurs et de l'espace couleur » sur les périphériques (tels que les moniteurs, les imprimantes, les appareils photos numériques et les scanners). La norme sRGB permet aux internautes d'assurer une synchronisation précise des couleurs en tant que moyen de synchronisation des couleurs simple pour l'utilisation de l'Internet.

#### Température

La température de couleur est une méthode de mesure de la tonalité du blanc, indiquée généralement en degrés Kelvin. L'écran devient rougeâtre à basse température et bleuâtre à température élevée, comme la température de la flamme.

- 5000K : Blanc légèrement rosé
- 6500K : Blanc chaud, comparable à du papier blanc

9300K : Blanc légèrement bleuté

#### TMDS (Transition Minimized Differential Signaling)

Méthode de transmission de signal pour l'interface numérique.

#### VESA DPMS (Video Electronics Standards Association - Display Power Management Signaling)

L'association VESA définit la normalisation des signaux d'ordinateurs (carte vidéo) pour l'économie d'énergie des moniteurs d'ordinateurs. DPMS définit l'état du signal entre l'ordinateur et le moniteur.

# 5-5 Synchronisation prédéfinie

Le tableau suivant indique la synchronisation vidéo prédéfinie en usine (pour les signaux analogiques uniquement).

|                      | <b>F</b>     |             | Fréquence                           |          |  |
|----------------------|--------------|-------------|-------------------------------------|----------|--|
| Mode                 | de point     |             | Horizontale : kHz<br>Verticale : Hz | Polarité |  |
|                      | 25.2 MHz     | Horizontale | 31,47                               | Négative |  |
|                      | 20,2 1011 12 | Verticale   | 59,94                               | Négative |  |
| VGA TEXT 720×400@70  | 28.3 MH7     | Horizontale | 31,47                               | Négative |  |
| Hz                   | 20,0 10112   | Verticale   | 70,09                               | Positive |  |
| VESA 640×480@72 Hz   | 31 5 MHz     | Horizontale | 37,86                               | Négative |  |
| VEGA 040.400@72112   | 01,0 Wil 12  | Verticale   | 72,81                               | Négative |  |
|                      | 21 5 MU-     | Horizontale | 37,50                               | Négative |  |
| VESA 040^480@73112   | 51,510112    | Verticale   | 75,00                               | Négative |  |
|                      | 26 0 MH-     | Horizontale | 35,16                               | Positive |  |
| VESA 800×000@30 H2   |              | Verticale   | 56,25                               | Positive |  |
|                      |              | Horizontale | 37,88                               | Positive |  |
| VESA 800×000@00 H2   |              | Verticale   | 60,32                               | Positive |  |
|                      | 50,0 MHz     | Horizontale | 48,08                               | Positive |  |
| VESA 800×000@72 H2   |              | Verticale   | 72,19                               | Positive |  |
|                      | 49,5 MHz     | Horizontale | 46,88                               | Positive |  |
| VESA 800×000@75112   |              | Verticale   | 75,00                               | Positive |  |
|                      |              | Horizontale | 48,36                               | Négative |  |
| VESA 1024~700@00112  | 05,0 10112   | Verticale   | 60,00                               | Négative |  |
| VESA 1024x768@70 Hz  |              | Horizontale | 56,48                               | Négative |  |
| VESA 1024~708@70112  | 75,0 10112   | Verticale   | 70,07                               | Négative |  |
| VESA 1024x768@75 Hz  | 78.8 MHz     | Horizontale | 60,02                               | Positive |  |
| VESA 1024~700@75112  | 70,0 10112   | Verticale   | 75,03                               | Positive |  |
|                      |              | Horizontale | 67,50                               | Positive |  |
| VESA 1152×804@75112  | 100,0 10112  | Verticale   | 75,00                               | Positive |  |
|                      |              | Horizontale | 60,00                               | Positive |  |
| VESA 1280^900@00112  | 100,0 10112  | Verticale   | 60,00                               | Positive |  |
| VESA 1280×1024@60 H- | 108 0 MH-    | Horizontale | 63,98                               | Positive |  |
|                      |              | Verticale   | 60,02                               | Positive |  |
| VESA 1280×1024@75 H- | 135 0 MH-    | Horizontale | 79,98                               | Positive |  |
|                      | 100,0 10112  | Verticale   | 75,03                               | Positive |  |

#### Attention

- La position de l'écran peut être décalée, selon l'ordinateur branché, ce qui peut nécessiter un réglage de l'écran à l'aide du menu de réglage.
- Si un signal différent de ceux énumérés dans le tableau est entré, réglez l'écran à l'aide du menu de réglage. Cependant, l'affichage à l'écran peut toujours être incorrect même après réglage.
- Lorsque des signaux entrelacés sont utilisés, l'écran ne peut pas s'afficher correctement même après un réglage de l'écran à l'aide du menu de réglage.

# For U.S.A., Canada, etc. (rated 100-120 Vac) Only

# FCC Declaration of Conformity

| We, the Responsible Party | EIZO Inc.                             |
|---------------------------|---------------------------------------|
|                           | 5710 Warland Drive, Cypress, CA 90630 |
|                           | Phone: (562) 431-5011                 |
| declare that the product  | Trade name: EIZO                      |
| _                         | Model: FlexScan T1721                 |

is in conformity with Part 15 of the FCC Rules. Operation of this product is subject to the following two conditions: (1) this device may not cause harmful interference, and (2) this device must accept any interference received, including interference that may cause undesired operation.

This equipment has been tested and found to comply with the limits for a Class B digital device, pursuant to Part 15 of the FCC Rules. These limits are designed to provide reasonable protection against harmful interference in a residential installation. This equipment generates, uses, and can radiate radio frequency energy and, if not installed and used in accordance with the instructions, may cause harmful interference to radio communications. However, there is no guarantee that interference will not occur in a particular installation. If this equipment does cause harmful interference to radio or television reception, which can be determined by turning the equipment off and on, the user is encouraged to try to correct the interference by one or more of the following measures.

- \* Reorient or relocate the receiving antenna.
- \* Increase the separation between the equipment and receiver.
- \* Connect the equipment into an outlet on a circuit different from that to which the receiver is connected.
- \* Consult the dealer or an experienced radio/TV technician for help.

Changes or modifications not expressly approved by the party responsible for compliance could void the user's authority to operate the equipment.

## Note

Use the attached specified cable below or EIZO signal cable with this monitor so as to keep interference within the limits of a Class B digital device.

- AC Cord
- Shielded Signal Cable (enclosed)

# **Canadian Notice**

This Class B digital apparatus complies with Canadian ICES-003. Cet appareil numérique de le classe B est comforme à la norme NMB-003 du Canada.

#### Hinweise zur Auswahl des richtigen Schwenkarms für Ihren Monitor

Dieser Monitor ist für Bildschirmarbeitsplätze vorgesehen. Wenn nicht der zum Standardzubehör gehörige Schwenkarm verwendet wird, muss statt dessen ein geeigneter anderer Schwenkarm installiert werden. Bei der Auswahl des Schwenkarms sind die nachstehenden Hinweise zu berücksichtigen:

- Der Standfuß muß den nachfolgenden Anforderungen entsprechen:
- a)Der Standfuß muß eine ausreichende mechanische Stabilität zur Aufnahme des Gewichtes vom Bildschirmgerät und des spezifizierten Zubehörs besitzen. Das Gewicht des Bildschirmgerätes und des Zubehörs sind in der zugehörenden Bedienungsanleitung angegeben.
- b)Die Befestigung des Standfusses muß derart erfolgen, daß die oberste Zeile der Bildschirmanzeige nicht höher als die Augenhöhe eines Benutzers in sitzender Position ist.
- c)Im Fall eines stehenden Benutzers muß die Befestigung des Bildschirmgerätes derart erfolgen, daß die Höhe der Bildschirmmitte über dem Boden zwischen 135 – 150 cm beträgt.
- d)Der Standfuß muß die Möglichkeit zur Neigung des Bildschirmgerätes besitzen (max. vorwärts: 5°, min. nach hinten  $\geq$  5°).
- e)Der Standfuß muß die Möglichkeit zur Drehung des Bildschirmgerätes besitzen (max. ±180°). Der maximale Kraftaufwand dafür muß weniger als 100 N betragen.
- f) Der Standfuß muß in der Stellung verharren, in die er manuell bewegt wurde.
- g)Der Glanzgrad des Standfusses muß weniger als 20 Glanzeinheiten betragen (seidenmatt).
- h)Der Standfuß mit Bildschirmgerät muß bei einer Neigung von bis zu 10° aus der normalen aufrechten Position kippsicher sein.

"Maschinenlärminformations-Verordnung 3. GPSGV:

Der höchste Schalldruckpegel beträgt 70 dB(A) oder weniger gemäss EN ISO 7779"

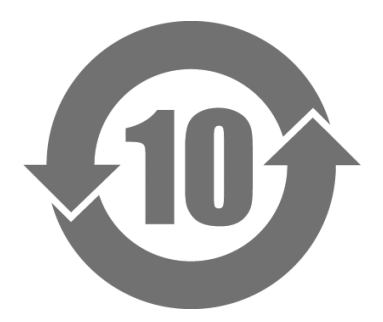

本标识根据「电子信息产品污染控制管理办法」,适用于在中华人民共和国销售的电子信息产品。标识中央的数字为环保使用期限的年数。只要您遵守该产品相关的安全及使用注意事项,在自制造日起算的年限内,不会产生对环境污染或人体及财产的影响。上述标识粘贴在机器背面。

#### •有毒有害物质或元素的名称及含量

| 部件名称                                                     | 有毒有害物质或元素     |      |      |          |       |        |  |
|----------------------------------------------------------|---------------|------|------|----------|-------|--------|--|
|                                                          | 铅汞            |      | 镉    | 六价铬      | 多溴联苯  | 多溴二苯醚  |  |
|                                                          | ( <b>Pb</b> ) | (Hg) | (Cd) | (Cr(VI)) | (PBB) | (PBDE) |  |
| 印刷电路板                                                    | ×             | 0    | 0    | 0        | 0     | 0      |  |
| 机箱                                                       | 0             | 0    | 0    | 0        | 0     | 0      |  |
| 液晶显示器                                                    | ×             | ×    | 0    | 0        | 0     | 0      |  |
| 其他                                                       | ×             | 0    | 0    | 0        | 0     | 0      |  |
| 〇:表示该有毒有害物质在该部件所有均质材料中的含量均在 SJ/T 11363-2006 规定的限量要求以下。   |               |      |      |          |       |        |  |
| × :表示该有毒有害物质至少在该部件的某一均质材料中的含量超出 SJ/T 11363-2006 规定的限量要求。 |               |      |      |          |       |        |  |
| (企业可在此处,根据实际情況对上表中打"×"的技术原因进行进一步说明)                      |               |      |      |          |       |        |  |

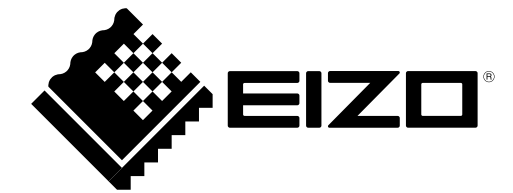